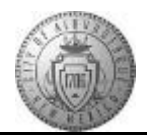

## TM-05.4 CABQ - How to Override Acknowledgement (EE Refusal or Unavailable)

| Step | Action                                                                                            |
|------|---------------------------------------------------------------------------------------------------|
| 1.   | Click the Main Menu button to begin navigation.                                                   |
|      | Main Menu -                                                                                       |
| 2.   | Click the Manager Self Service menu.                                                              |
| 3.   | Click the Performance Management menu.                                                            |
| 4.   | Click the <b>Performance Documents</b> menu.                                                      |
| 5.   | Click the Current Documents menu.                                                                 |
| 6.   | Choose the employee name from the Current Performance Documents list.                             |
| 7.   | If this document has already been sent for approval you will need to reopen it.                   |
|      | Click the <b>Reopen</b> button.                                                                   |
|      | If the document has not been sent for approval you will skip to Step 10.                          |
| 8.   | You now have the option to continue or cancel. To cancel you would click the Cancel button.       |
|      | To continue and set back the status to "Evaluation in Progress": Click the <b>Confirm</b> button. |
| 9.   | A successful confirmation will display the message:                                               |
|      | You have successfully reopened this document and changed the status back to                       |
|      | Evaluation in Progress.                                                                           |
|      | Click the Return to Current Documents link.                                                       |
|      | Return to Current Documents                                                                       |
| 10.  | Click the <b>Override Acknowledgement</b> button.                                                 |

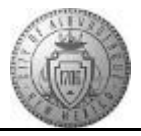

| Step | Action                                                                                              |
|------|----------------------------------------------------------------------------------------------------|
| 11.  | You will have two options to choose from to explain why the override acknowledgement is being used. |
|      | 1. Employee Not Available                                                                           |
|      | or D.F. I. D.C. I                                                                                   |
|      | 2. Employee Refused                                                                                 |
|      | Choose the override reason and then click the <b>Confirm</b> button.                                |
| 12.  | Congratulations! You have successfully completed the How to Override                                |
|      | Acknowledgement (EE Refusal or Unavailable) course.                                                 |
|      | End of Procedure.                                                                                   |